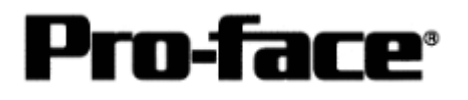

# OMRON Corporation PLC

# SYSMAC C Series Connection

# System Structure

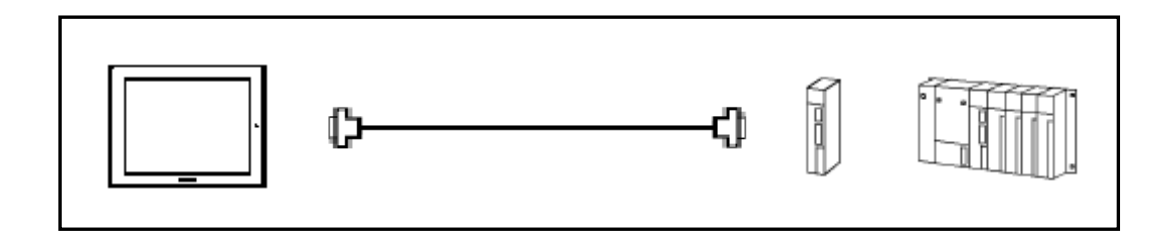

GP

| Machine |                 |                            |
|---------|-----------------|----------------------------|
| ·       | Model           | Remark                     |
| GP      | GP70 Series     | Excepting for handy types. |
|         | GP77/77R Series |                            |
|         | GP2000 Series   |                            |
| GLC     | GLC2000 Series  |                            |

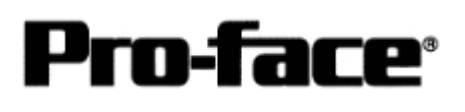

# PLC

| CPU    | Host Link Interface  | Communication | Connection Cable         | GP |
|--------|----------------------|---------------|--------------------------|----|
|        |                      | Method        | 402                      | ·  |
| С200Н  | C200H-LK201 *1       | RS-232C       | <b>Connection Method</b> |    |
|        | C120-LK201-V1 *2     | K6-252C       | [2]                      |    |
|        | C200H-LK202 *1       | DS 122        | <b>Connection Method</b> |    |
|        | C120-LK202-V1 *2     | K5-422        | [3]                      |    |
| C200HS | C200H-LK201 *1       | DS 222C       | <b>Connection Method</b> |    |
|        | C120-LK201-V1 *2     | K5-232C       | [2]                      |    |
|        | C200H-LK202 *1       | RS-422        | Connection Method [3]    |    |
|        | Link I/F on CPU Unit | RS-232C       | <b>Connection Method</b> |    |
|        | *3                   | K5-232C       | [1]                      |    |

- \*1 Base installation type
- \*2 CPU installation type
- \*3 Connect to RS-232C Port

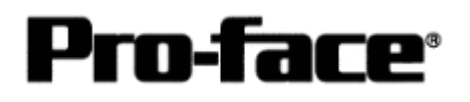

### Procedure to Connect PLC

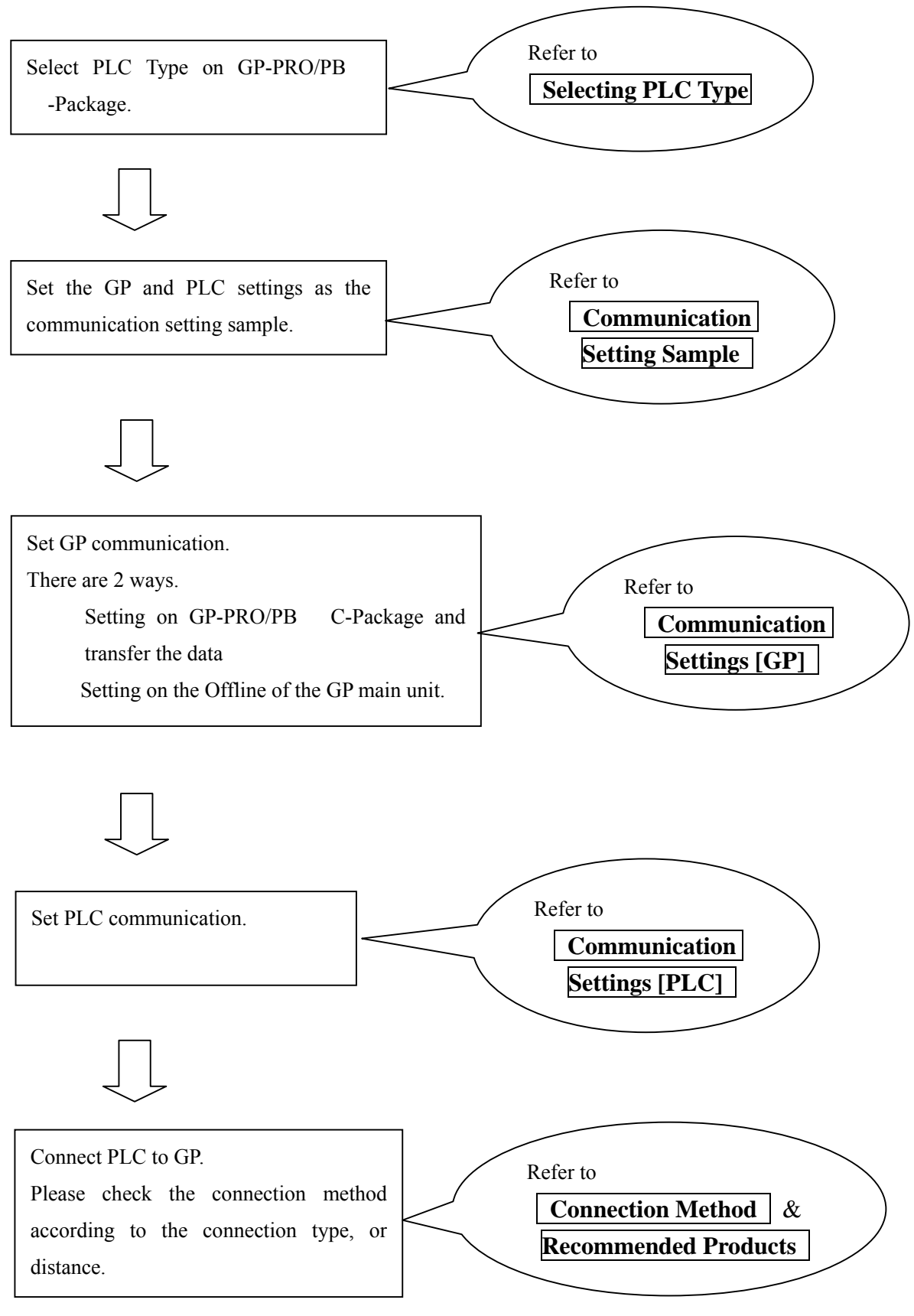

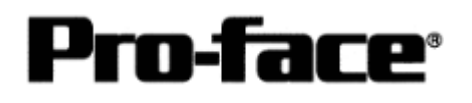

### Selecting PLC Type

Start up GP-PRO /PBIII.

Select the following PLC Type when creating the project file.

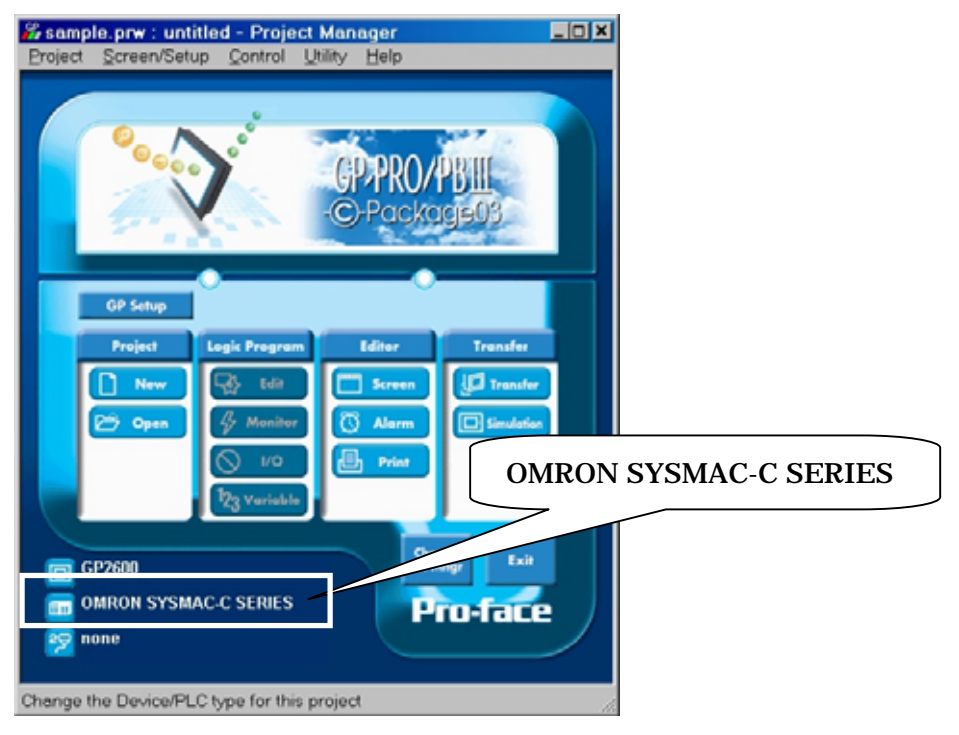

### **Communication Setting Sample**

#### ■ SYSMAC-C Series

| GP Setup                         |            | PLC Se                     | PLC Setup                     |  |
|----------------------------------|------------|----------------------------|-------------------------------|--|
| Baud Rate                        | 19200bps   | Baud Rate                  | 19200bps                      |  |
| Data Length                      | 7 bits     | Data Length                | 7 bits                        |  |
| Stop Bit                         | 2 bits     | Stop Bit                   | 2 bits                        |  |
| Parity Bit                       | Even       | Parity Bit                 | Even                          |  |
| Data Flow Control                | ER Control |                            | •                             |  |
| Communication Format<br>(RS-232) | RS-232C    | Communication Format<br>*1 | RS-232C                       |  |
| Communication Format (RS-422)    | 4 Line     | Communication Format *1    | RS-422                        |  |
|                                  |            | Command Level *1           | Level 1,2,and 3<br>are valid. |  |
|                                  |            | Relation *1                | 1 to n                        |  |
|                                  |            | 5V Power Supply *1         | No                            |  |
|                                  |            | CTS Setup *1               | Normally ON                   |  |
|                                  |            | Mode Setup *2              | Host Link                     |  |
| Unit No.                         | 0          | Station Number             | 0                             |  |

\*1 This setup is unavailable for the RS-232C port of C200HS.

\*2 This setup is available only for the RS-232C port of C200HS.

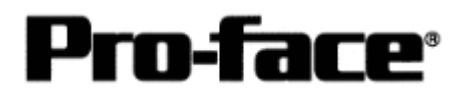

# Communication Settings [GP]

1. [GP-PRO/PB C-Package Setting]

Select [GP Setup] on Project Manager.

| 1) Communication Settings                                                                                                    | 1) Communication Settings                                                                                                    |
|----------------------------------------------------------------------------------------------------|----------------------------------------------------------------------------------------------------|
| CIP Stitutings = keespile grow     (b)       off Stellings     (b)       off Stellings     (b)       off Stellings     (b)       (c)     (b)       (c)     (b)       (c)     (c)       (c)     (c)       (c)     (c)       (c)     (c)       (c)     (c)       (c)     (c)       (c)     (c)       (c)     (c)       (c)     (c)       (c)     (c)       (c)     (c)       (c)     (c)       (c)     (c)       (c)     (c)       (c)     (c)                                                                                                    | Transmission Speed: 19200bps<br>Data Length: 7 Bits<br>Stop Bit: 2 Bits<br>Parity Bit: Even<br>Busy Ready Control: DTR / ER<br>RS-232C/ RS-422<br>RS-232C Connection: RS-232C<br>RS-422 Connection: 4 Line<br>* Select one in . |
| 2) Mode Settings                                                                                                    | 2) Mode Settings                                                                                                    |
| CIP Stituting:     Extended Terling:     Communication Terling:       Setted Screen Terling:     Extended Terling:     Communication Terling:       FLC Type     INMODELL'STRACCCERTARE       System Terline:     Image: Stratige       Machine Terling:     Image: Stratige       Machine Terling:     Image: Stratige       Machine Terling:     Image: Stratige       Float Terling:     Image: Stratige       Float Terling:     Image: Stratige       Float Terling:     Image: Stratige       Float Terling:     Image: Stratige       Float Terling:     Image: Stratige       Float Terling:     Image: Stratige       Transmission:     Image: Stratige | System Start Address: Arbitrary Address<br>Machine Number: 0<br>Link Protocol Type: 1:1                                                                                                    |
| Cit. Cantal Defaulty Engl                                                                                                    |                                                                                                    |

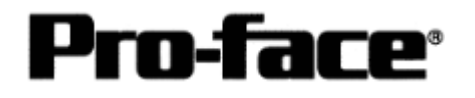

#### Let's Connect to PLC! OMRON SYSMAC C Series (C200H C200HS)

| Select [Transfer]> [Setup]                                      | > [Transfer Settings].          |
|-----------------------------------------------------------------|---------------------------------|
| Fransfer Settings                                               |                                 |
|                                                                 |                                 |
| Transfer Settings                                               | X                               |
| Send Information                                                | Communications Port             |
| GP System Screen                                                |                                 |
| Fjiing Data(CF card)     Data Trans Erms CS) ( Data(CE card)    |                                 |
|                                                                 | Baud Rate 115.2K (bps)          |
|                                                                 | C <u>E</u> thernet              |
| Transfer Method                                                 | IP Address 0. 0. 0. 0 Port 8000 |
| Send All Screens                                                |                                 |
| Send User Selected Screens                                      | C Ethernet: Auto Acquistion     |
|                                                                 | C Memory Loader                 |
| Transfer Mode                                                   |                                 |
| Preparation for a transfer and a transfer are made simulta      | aneous.                         |
| It is transferred after preparation for a transfer is finished. |                                 |
|                                                                 |                                 |
| Setup<br>Automatic Setup Use Exter                              | nded Program :                  |
| C Eorce System Setup ☑ Simu                                     | ulation                         |
| C Do NOT Perform Setup                                          |                                 |
| Syste                                                           | em Screen                       |
| Setup CFG file :                                                |                                 |
|                                                                 |                                 |
| C:\Program Files\pro-face\ProPBWin\p                            | rrotocol\ Browse                |
|                                                                 |                                 |
|                                                                 |                                 |
|                                                                 |                                 |
|                                                                 |                                 |
|                                                                 |                                 |
| ransfer Settings GP System Settin                               | gs: Checked                     |
|                                                                 | -                               |
|                                                                 |                                 |

Transfer to GP after settings completed.

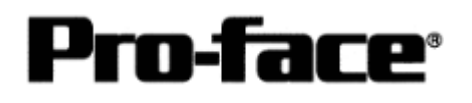

- 2. [GP Settings]
- Displaying Setting Screen -

Touch the top left of the screen within 10 second after powering on.

Or touch the top right and the bottom right of the screen at the same time. Keep 2 points touched and touch the bottom left. The menu bar will display on the bottom of the screen. Then touch [Offline].

| MAIN MENU<br>1 INITIALIZE<br>2 SCREEN DATA TRANSFER<br>3 SELF-DIADNOSIS<br>4 RUN | *03/00/00 00:00 | <u>1) Checking GP Type</u><br>If you have selected OMRON SYSMAC-C<br>Series, following will be shown.<br>"SYSMAC-C" |
|----------------------------------------------------------------------------------|-----------------|----------------------------------------------------------------------------------------------------|
| 2₩ay2000 V4.10<br>Stu-f1ar V5.54<br>SYSMAC-C V1.42                               |                 |                                                                                                    |

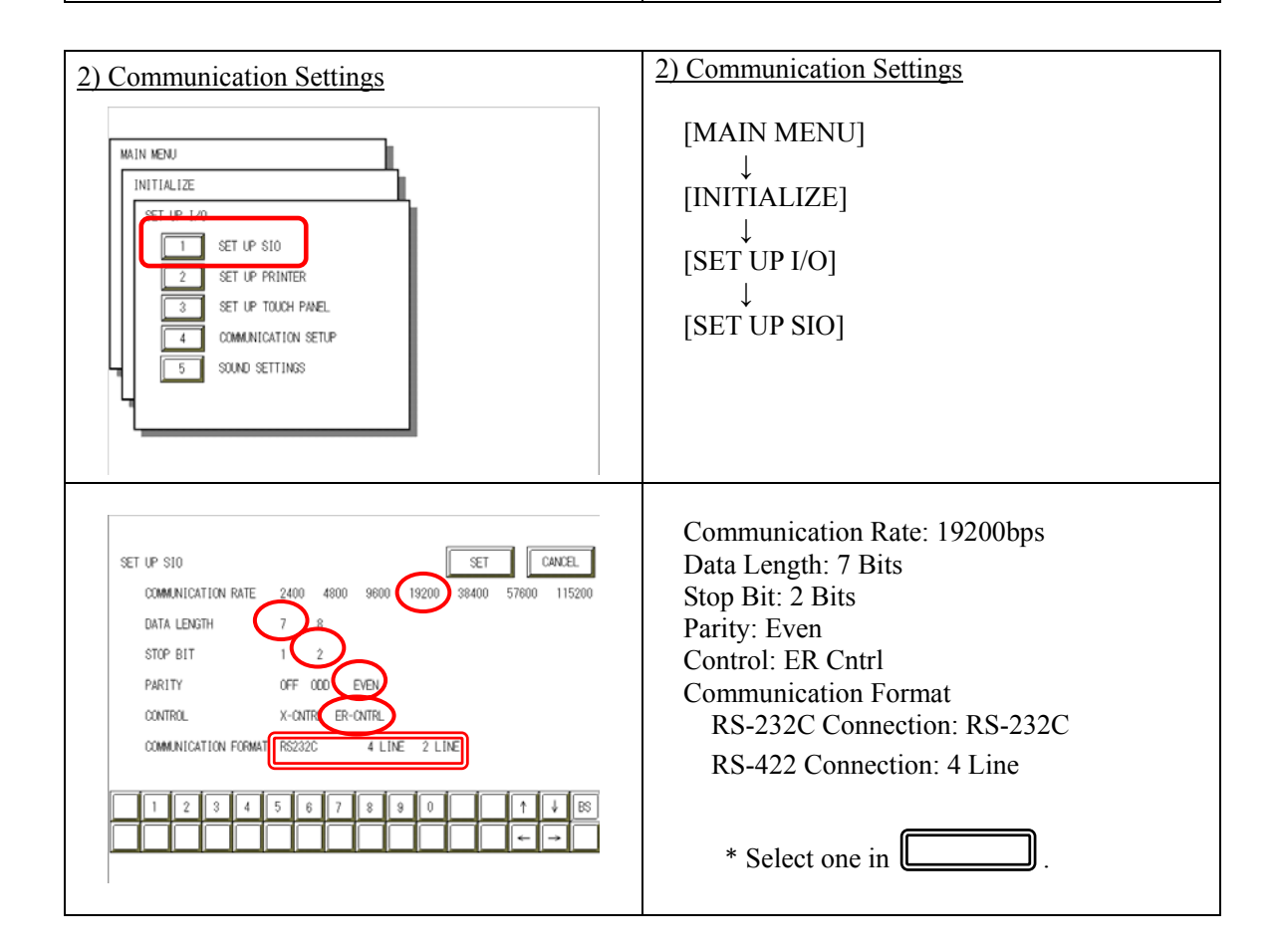

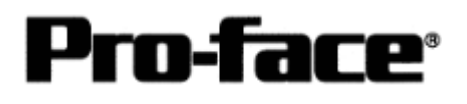

| 2) Sotting up Operation Surroundings                                                                                                    | 2) Sotting up Operation Surroundings                                             |
|----------------------------------------------------------------------------------------------------|----------------------------------------------------------------------------------|
| <u>S Seung up Operation Surroundings</u>                                                                                                    | <u>5) Seung up Operation Surroundings</u>                                        |
| MAIN MENU<br>INITIALIZE<br>2 SET UP 1/0<br>3 PLC SETUP<br>4 INITIALIZE MEMORY<br>5 SET UP TIME<br>6 SET UP SCREEN                                                                                                    | $[MAIN MENU]  \downarrow  [INITIALIZE]  \downarrow  [PLC SETUP]  ↓  [PLC SETUP]$ |
| SET UP OPERATION SURROUNDIANS VENU<br>1:1 n:1<br>1 SET UP OPERATION SURROUNDINGS                                                                                                    | SET UP OPERATION SURROUNDINGS MENU:<br>1:1                                       |
| SET LP OPERATION SURROUNDINGS SET CANCEL<br>STARTING ADDRESS OF SYSTEM DATA AREA [ 000000 ]<br>UNIT NO. [0 ]<br>SYSTEM AREA READING AREA SIZE (0-256) [0 ]<br>RESET GP ON DATA HRITE ERROR ON OFF<br>MONITOR RECORD MODE SET MODE1 MODE2<br>1 2 3 4 5 8 7 8 8 0 1 4 86<br>C 4 4 6 8 7 8 8 0 1 4 86 | Starting Address of System Data Area:<br>Arbitrary Address<br>Unit No.: 0        |

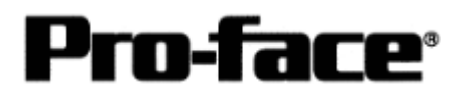

# Communication Settings [PLC]

| Word Address | Value      | Setting Contents                                                                   |
|--------------|------------|------------------------------------------------------------------------------------|
| DM6645       | 0001 (HEX) | Depending on the settings of DM6646<br>Mode Setup: Host Link                       |
| DM6646       | 0304 (HEX) | Baud Rate: 19200bps<br>Data Length: 7 Bits<br>Stop Bit: 2 Bits<br>Parity Bit: Even |
| DM6648       | 0000 (HEX) | Host Link Station No. Settings: Station No. 0                                      |

#### 1. RS-232C Port on CPU Unit

\* Please make sure to turn OFF the mode setup switch SW5 on the CPU unit.

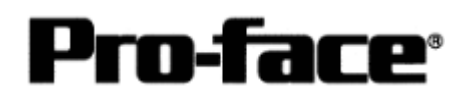

| 2. 1105t Ellik Ollit 020011 ER201                                                                                                    |                                                                                                |
|----------------------------------------------------------------------------------------------------|------------------------------------------------------------------------------------------------|
| 1) Front Switch Settings                                                                                                    | 1) Front Switch Settings                                                                       |
| $ \begin{array}{c} \text{SW1}\\ \text{SW2} \end{array} $ $ \begin{array}{c} \text{W1}\\ \text{W2} \end{array} $ $ \begin{array}{c} \text{W1}\\ \text{W2}\\ \text{W2} \end{array} $ $ \begin{array}{c} \text{W2}\\ \text{W2}\\ \text{W2} \end{array} $ $ \begin{array}{c} \text{W2}\\ \text{W2}\\ \text{W2} \end{array} $ $ \begin{array}{c} \text{W2}\\ \text{W2}\\ \text{W2} \end{array} $ $ \begin{array}{c} \text{W2}\\ \text{W2}\\ \text{W2} \end{array} $ $ \begin{array}{c} \text{W2}\\ \text{W2}\\ \text{W2} \end{array} $ | <ul> <li>0: Station No. Settings (× 10)</li> <li>0: Station No. Settings (× 1)</li> </ul>      |
| SW3                                                                                                    | 6: Baud Rate Settings (19200bps)                                                               |
| SW4                                                                                                    | 2: (Parity/Data/Stop Bit Settings)<br>Parity Bit: Even<br>Data Bit: 7 Bits<br>Stop Bit: 2 Bits |
| 2) Back Dipswitch Settings                                                                                                    | 2) Back Dipswitch Settings                                                                     |
| Set the switches to the black                                                                                                    |                                                                                                |
|                                                                                                    | SW1: Unused                                                                                    |
|                                                                                                    | SW2: Unused                                                                                    |
|                                                                                                    | SW3 (Relation): 1 to n                                                                         |
|                                                                                                    | SW4 (5V Power Supply): No                                                                      |
| 04                                                                                                    | Swe (Sve Supply). No                                                                           |
| 3) CTS Switch Settings                                                                                                    | 3) CTS Switch Settings                                                                         |
|                                                                                                    | ON (Turning CTS ON)                                                                            |
|                                                                                                    |                                                                                                |

2. Host Link Unit C200H-LK201

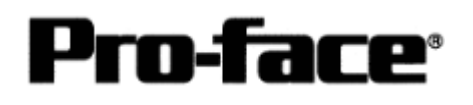

1) Front Switch Settings 1) Front Switch Settings 0 SW1 0: Station No. Settings (× 10) SW2 0: Station No. Settings ( $\times$  1) 0 SW3 6: Baud Rate Settings (19200bps) 2: (Parity/Data/Stop Bit Settings) SW4 Parity Bit: Even Data Bit: 7 Bits Stop Bit: 2 Bits 2) Relation Switch Settings 2) Relation Switch Settings ON OFF (1 to n Relation) 3) Termination Resistance Connection Switch Settings 3) Termination Resistance Connection Switch Settings ON ON (With Termination Resistance)

3. Host Link Unit C200H-LK202

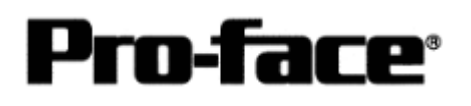

| 1) Dipswitch 1 Settings        | 1) Dipswitch 1 Settings         |
|--------------------------------|---------------------------------|
| Set the switches to the black. |                                 |
|                                | SW1 – 5 (Station No.): 0        |
|                                | SW6 – 7: Unused                 |
|                                | SW8 (Run/Stop): Run             |
|                                |                                 |
|                                |                                 |
| 2) Dipswitch 2 Settings        | 2) Dipswitch 2 Settings         |
| Set the switches to the black. |                                 |
|                                | SW1 – 4 (Baud Rate): 19200bps   |
|                                | SW5: Unused                     |
|                                | SW6 (Relation): 1 to n          |
|                                | SW7 – 8 (Level Settings):       |
|                                | Level 1, 2, and 3 are valid.    |
| 3) Dipswitch 3 Settings        | 3) Dipswitch 3 Settings         |
| Set the switches to the black. |                                 |
|                                | SW1 – 2 (CTS Signal): Always ON |
|                                | SW3 – 6 (Sync): Internal Sync   |
|                                | SW7 – 8: Unused                 |
| │ └╷■़└╷■└ੵ■़└╷└ °│            |                                 |
|                                |                                 |
|                                |                                 |

4. Host Link Unit C120-LK201-V1

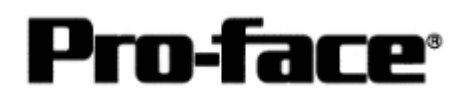

- 6) Dipswitch 1 Settings 6) Dipswitch 1 Settings Set the switches to the black. SW1 - 5 (Station No.): 0 ON SW6 – 7: Unused 1 SW8 (Run/Stop): Run 0 3 4 5 2) Dipswitch 2 Settings 2) Dipswitch 2 Settings Set the switches to the black. SW1 – 4 (Baud Rate): 19200bps ON 1 SW5: Unused SW6 (Relation): 1 to n n SW7 – 8 (Level Settings): 3 5 Level 1, 2, and 3 are valid. 3) Dipswitch 3 Settings 3) Dipswitch 3 Settings Set the switches to the black. SW1-6 (Terminal Resistance): On ON 1 SW7 - 8: Unused 0
- 5. Host Link Unit C120-LK202-V1

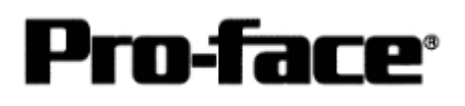

### **Connection Method**

1. RS-232C Connection

[RS-232C Port on CPU Unit]

| Туре                                           | Connection Method                                                                                                    | Distance      |
|------------------------------------------------|----------------------------------------------------------------------------------------------------|---------------|
| Using<br>GP000-IS03-MS                         | C                                                                                                    | 3m            |
| Using<br>XW2Z-200S or<br>XW2Z-500S<br>by OMRON | C                                                                                                    | 2m<br>5m      |
| Creating Cable                                 | To GP $1$ FG $1$ FG $1$ | Within<br>15m |

# NOTE

While the above connection diagram differs slightly from the OMRON XW2Z-200S (2m) and XW2Z-500S (5m) RS-232C cables, the system will operate correctly using this design.

### **Recommended Products**

| Connecter/Cover<br>for GP | D-sub 25 pin Plug                       | XM2A-2501 <omron co.=""></omron>                    |
|---------------------------|-----------------------------------------|-----------------------------------------------------|
|                           | Cover for D-sub 25 pin                  | XM2S-2511 <omron co.=""></omron>                    |
|                           | Jack Screw                              | XM2Z-0071 <omron co.=""></omron>                    |
| Cable                     | H-9293A (CO-HC-ESV-3                    | 3P*7/0.2) <hirakawa corp.="" hewtech=""></hirakawa> |
| Setscrew                  | Metric Coarse Screw Tread : M2.6 × 0.45 |                                                     |

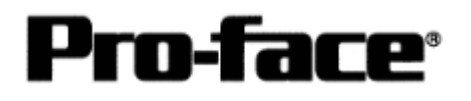

#### 2. RS-232C Connection

### [RS-232C Port on C200H-LK201 / C120-LK201-V1]

| Туре                  | Connection Method                                                                                                    |               |
|-----------------------|----------------------------------------------------------------------------------------------------|---------------|
| Using<br>GP410-IS00-O | ¢−−−−¢                                                                                                    | 5m            |
| Creating Cable        | Shield<br>To GP $1$ FG<br>(25P) $2$ SD<br>3 RD<br>4 RS<br>5 CS<br>6<br>7 SG<br>8 CD<br>20 ER<br>5 CS<br>6<br>7 SG<br>8 CD<br>20 ER<br>1 FG<br>1 FG<br>2 SD<br>2 SD<br>3 RD<br>4 RS<br>5 CS<br>6<br>7 SG<br>8 20 ER<br>2 SD<br>3 RD<br>4 RS<br>5 CS<br>6<br>7 SG<br>8 20 ER<br>2 SD<br>3 RD<br>4 RS<br>5 CS<br>6<br>7 SG<br>8 20 ER<br>2 SD<br>3 RD<br>4 RS<br>5 CS<br>6<br>7 SG<br>8 20 ER<br>2 SD<br>2 SD<br>3 RD<br>4 RS<br>5 CS<br>6<br>7 SG<br>8 20 ER<br>20 ER | Within<br>15m |

# NOTE

The option cable GP410-IS00-O is 5m. If you need a longer cable or shorter, please use a User-Created cable to connect.

### **Recommended Products**

| Connecter/Cover<br>for GP | D-sub 25 pin Plug                                                      | XM2A-2501 <omron co.=""></omron> |  |
|---------------------------|------------------------------------------------------------------------|----------------------------------|--|
|                           | Cover for D-sub 25 pin                                                 | XM2S-2511 <omron co.=""></omron> |  |
|                           | Jack Screw                                                             | XM2Z-0071 <omron co.=""></omron> |  |
| Cable                     | H-9293A (CO-HC-ESV-3P*7/0.2) <hirakawa corp.="" hewtech=""></hirakawa> |                                  |  |
| Setscrew                  | Metric Coarse Screw Tread : M2.6 × 0.45                                |                                  |  |

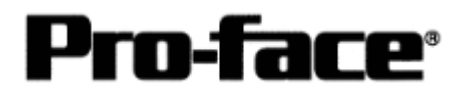

#### 3. RS-422 Connection

[C200H-LK202 / C120-LK202-V1]

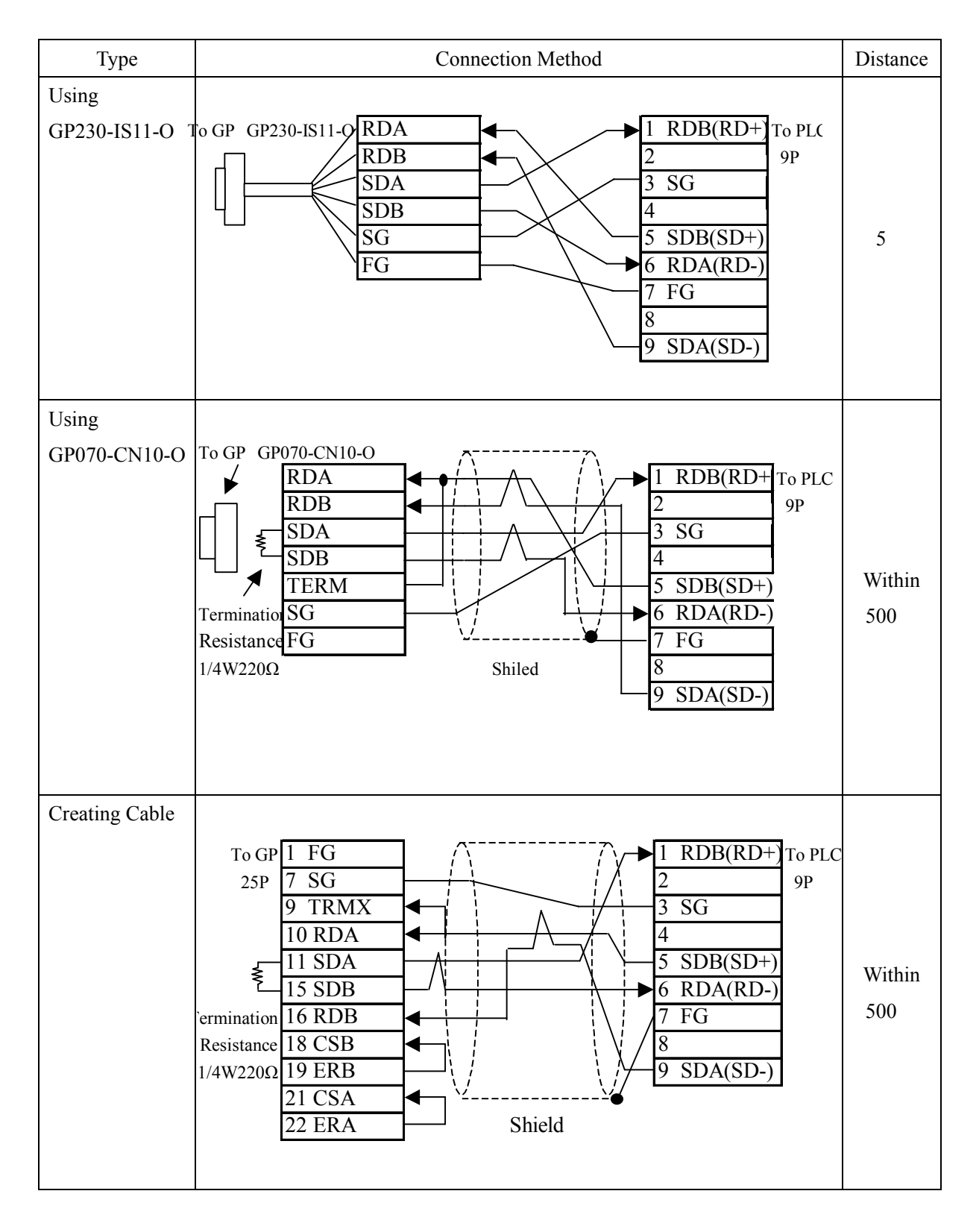

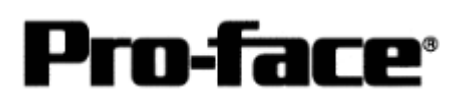

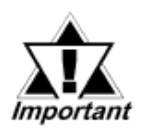

\* Turn on the termination resistance switch on the PLC.

\* Names of Signal A and Signal B are opposite on the GP and the PLC.

\* One each of the connector and connector hood, listed below, are included with the CV500 / CV1000 CPU unit. Only these connectors listed below can be used.

| Connector             | XM2A-0901 |
|-----------------------|-----------|
| <b>Connector Hood</b> | XM2S-0901 |

# NOTE

\* When connecting the #9 and #10 pin on the GP Serial I/F, a termination resistance of  $100\Omega$  is added between RDA and RDB.

### **Recommended Products**

| Connecter/Cover<br>for GP | D-sub 25 pin Plug                                                      | XM2A-2501 <omron co.=""></omron> |  |
|---------------------------|------------------------------------------------------------------------|----------------------------------|--|
|                           | Cover for D-sub 25 pin                                                 | XM2S-2511 <omron co.=""></omron> |  |
|                           | Jack Screw                                                             | XM2Z-0071 <omron co.=""></omron> |  |
| Cable                     | H-9293A (CO-HC-ESV-3P*7/0.2) <hirakawa corp.="" hewtech=""></hirakawa> |                                  |  |
| Setscrew                  | Metric Coarse Screw Tread : M2.6 × 0.45                                |                                  |  |